## Учет сменных носителей (USB-накопителей) в Astra Linux Special Edition 1.7

## Выполните последовательно следующие действия:

- 1. Откройте терминал Fly (ctrl+T)
- 2. Выполните команду: sudo nano /etc/udev/rules.d/99-local.rules
- 3. Добавьте в созданный файл правило автоматической деавторизации всех USB-устройств хранения информации:

ACTION!="add", GOTO="DONE" ENV{ID\_BUS}!="usb", GOTO="DONE" RUN="/bin/sh -c 'echo 0 >/sys\$devpath/authorized"', RUN="/usr/bin/logger -s 'Astra mount: deauth device %E{DEVNAME} %E{ID\_VENDOR} %E{ID\_SERIAL}" LABEL="DONE"

- 4. Сохраните изменения (ctrl+O) и закройте текстовый редактор nano (ctrl+X)
- 5. Перейдите в Меню «Пуск» → Панель управления → Политика безопасности или выполните в терминале Fly команду: *sudo fly-admin-smc*

(приложение доступно только пользователю с правами **root**)

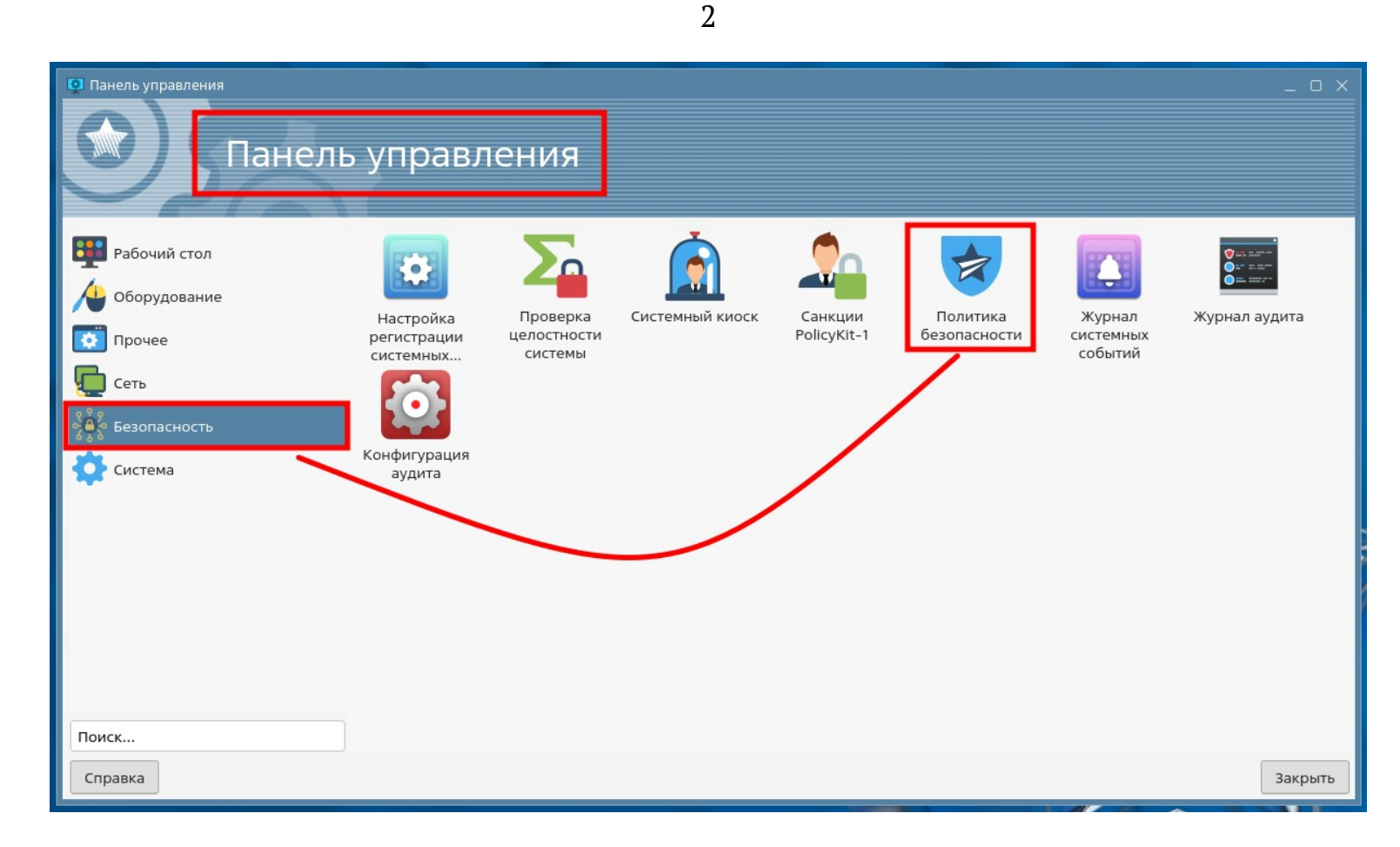

- 6. Перейдите в раздел «Устройства и правила»
- 7. Нажмите значок «плюс» на панели инструментов

| 🧐 Управление политикой безопасности - Ограничения на размещение устройств 🗆 🗙 |                                                     |        |              |          |  |  |
|-------------------------------------------------------------------------------|-----------------------------------------------------|--------|--------------|----------|--|--|
| Файл Правка Настройки Помощь                                                  |                                                     |        |              |          |  |  |
|                                                                               | Bce                                                 |        |              |          |  |  |
|                                                                               | Ограничения на размещение и правила учета устройств |        |              |          |  |  |
| >- 🗊 Аудит                                                                    | 🖋 Устройства 📔 Правила                              |        |              |          |  |  |
| — П Монитор безопасности                                                      | Наименова 🗸 Пользователя                            | Группа | Права достуг | Включено |  |  |
| >- 📊 Настройки безопасности                                                   |                                                     | root   | rw_r         | да       |  |  |
| >- 🐴 Политики учетной записи                                                  | Commune                                             | root   | rw_r         | да       |  |  |
| >- 🏯 Пользователи                                                             | Company and the second second                       | root   | rw_r         | да       |  |  |
| > 🙇 Привилегии                                                                |                                                     |        |              |          |  |  |
| >- 👩 Управление квотами                                                       |                                                     |        |              |          |  |  |
| ≻ 🛛 Устройства и правила 🦳 1                                                  |                                                     |        |              |          |  |  |
|                                                                               |                                                     |        |              |          |  |  |
|                                                                               |                                                     |        |              |          |  |  |
|                                                                               |                                                     |        |              |          |  |  |
|                                                                               |                                                     |        |              |          |  |  |
|                                                                               |                                                     |        |              |          |  |  |
|                                                                               |                                                     |        |              |          |  |  |
|                                                                               |                                                     |        |              |          |  |  |
|                                                                               |                                                     |        |              |          |  |  |
|                                                                               |                                                     |        |              |          |  |  |
|                                                                               |                                                     |        |              |          |  |  |
|                                                                               |                                                     |        |              |          |  |  |
|                                                                               |                                                     |        |              |          |  |  |
|                                                                               | Подстановка 🗸                                       | Фильтр |              |          |  |  |
|                                                                               |                                                     |        |              |          |  |  |
|                                                                               |                                                     |        |              |          |  |  |

3

8. Подсоедините к компьютеру USB-устройство

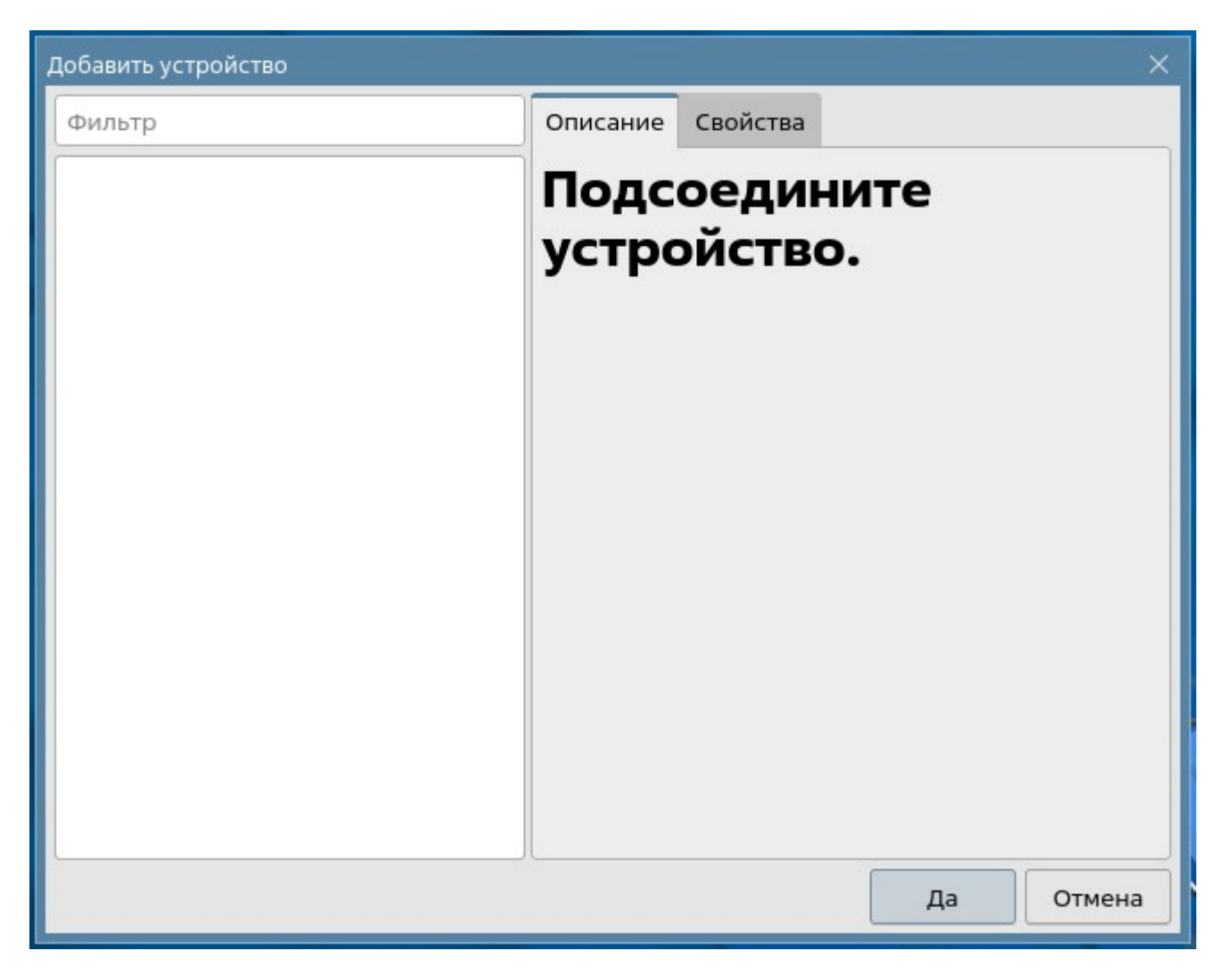

9. Из раскрывающегося списка выберите подключенное USB-устройство и нажмите кнопку «Да»

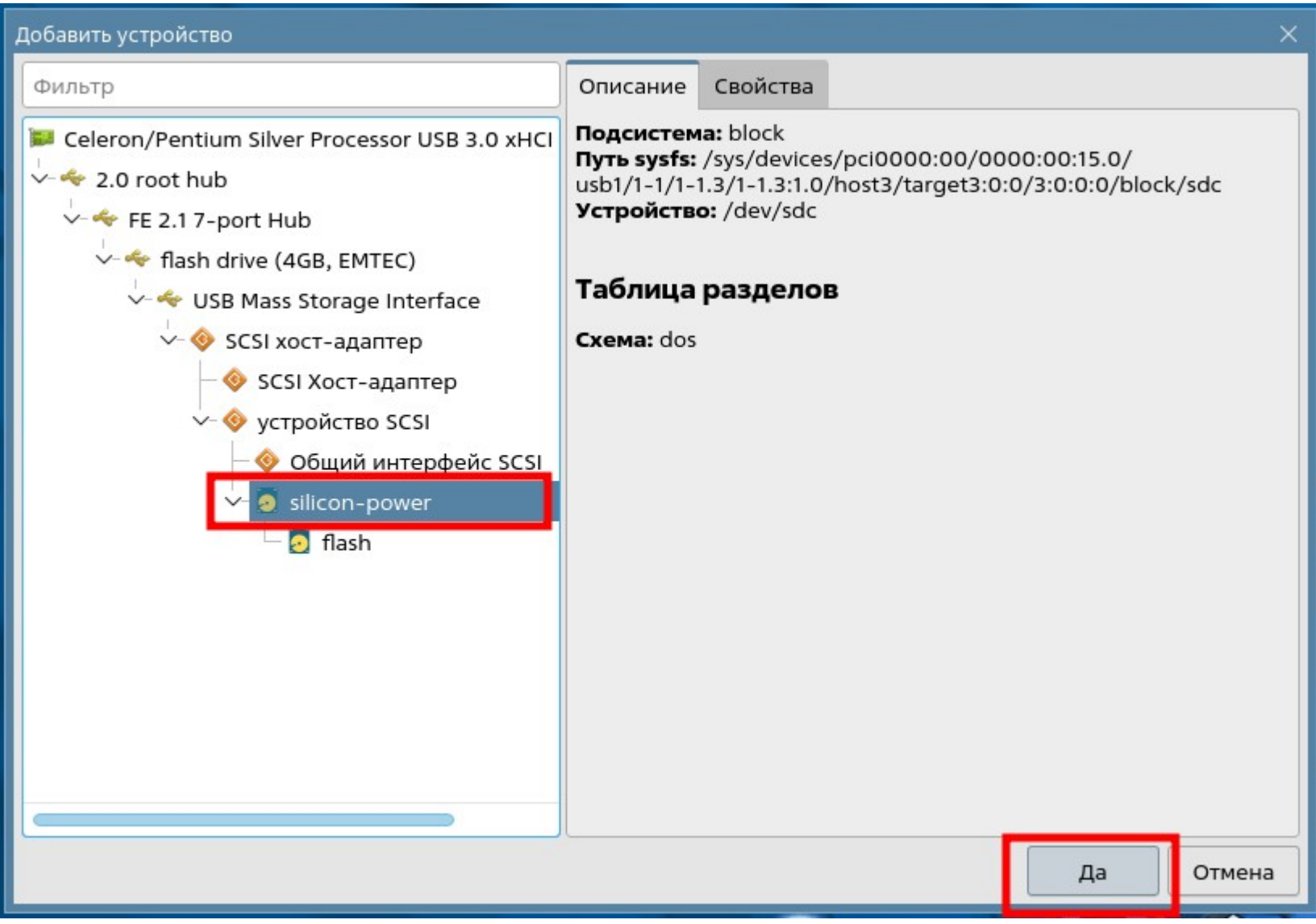

10. Зарегистрируйте новое устройство, выполнив последовательно:

1. Задайте наименование учтенного носителя

- 2. Укажите имя разрешенного пользователя и его права на устройство
- 3. Нажмите значок «применить» на панели инструментов

| 🏷 Управление политикой безопасности                          |                                                                                                    |                   | _ O X      |  |  |  |
|--------------------------------------------------------------|----------------------------------------------------------------------------------------------------|-------------------|------------|--|--|--|
| Файл Правка Настройки Помощь                                 |                                                                                                    |                   |            |  |  |  |
|                                                              | Bce ~                                                                                                    |                   |            |  |  |  |
| hp-desktop                                                   | Регистрация нового устройства                                                                                                    |                   |            |  |  |  |
| ≻ छ Аудит<br>≻ छ Группы                                      | Наименование: s_power                                                                                                    |                   |            |  |  |  |
| - 🗈 Монитор безопасности 3                                   | 📮 Общие 🥛 Аудит 🕓 Пр                                                                                                    | авила             |            |  |  |  |
| >- Т. Настройки безопасности<br>>- 🗐 Политики учетной записи | Пользователь                                                                                                    | Группа            | Остальные  |  |  |  |
| >- 🏛 Пользователи                                            | 🔔 superuser 🛛 🗸                                                                                                    | 🙎 root 🗸 🗸 🗸      |            |  |  |  |
| > 🛅 Привилегии                                               | 🗹 Чтение 🛛 🔼                                                                                                    | ✓ Чтение          | Запись     |  |  |  |
| > 2 Управление квотами                                       | Запись                                                                                                    | Запись            | Выполнение |  |  |  |
| У 🦉 устроиства и правила                                     | Состать состать состат |                   |            |  |  |  |
|                                                              | Своиства                                                                                                    |                   |            |  |  |  |
|                                                              |                                                                                                    | операция значение |            |  |  |  |
|                                                              |                                                                                                    |                   |            |  |  |  |
|                                                              |                                                                                                    |                   |            |  |  |  |
|                                                              |                                                                                                    |                   |            |  |  |  |
|                                                              | 0                                                                                                    |                   | i + - ×    |  |  |  |
|                                                              | Описание                                                                                                    |                   |            |  |  |  |
|                                                              |                                                                                                    |                   |            |  |  |  |
|                                                              |                                                                                                    |                   |            |  |  |  |
|                                                              |                                                                                                    |                   |            |  |  |  |
|                                                              |                                                                                                    |                   |            |  |  |  |
|                                                              |                                                                                                    |                   |            |  |  |  |

Закройте приложение «Политика безопасности» и выполните повторную авторизацию пользователя в сессии или перезагрузите компьютер.